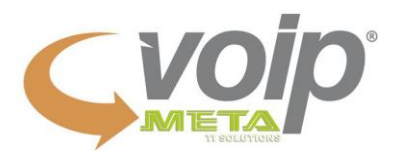

## Configuração Bria para Android

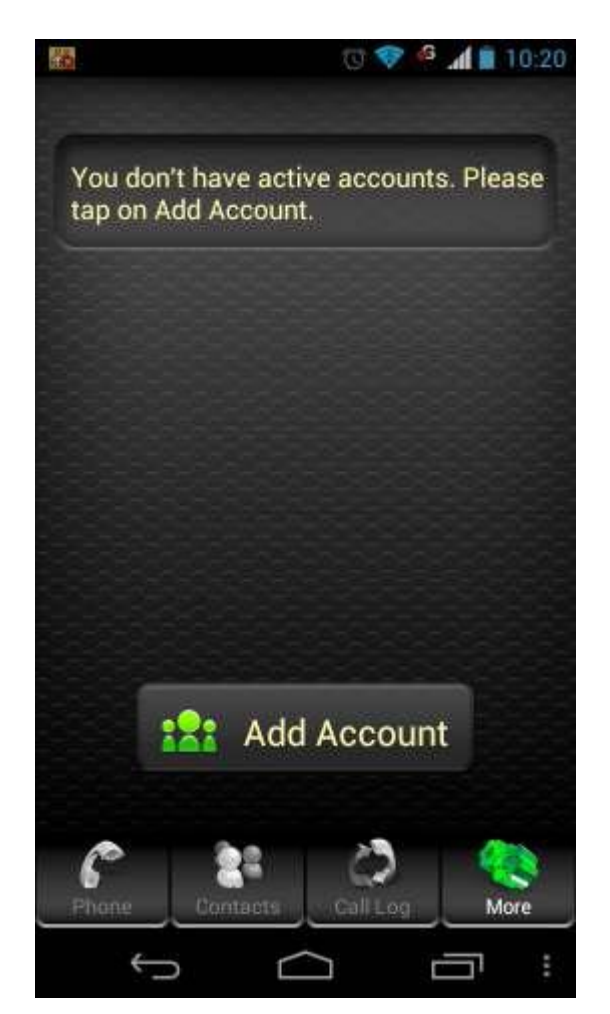

Para adicionar sua conta Voip em seu dispositivo Bria Clique em ADD Account

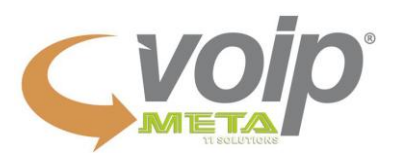

| a s                           | 💿 💎 🧉 📶 📋 10:22 |
|-------------------------------|-----------------|
| Account Name<br>Seu nome      |                 |
| User Details                  |                 |
| Display Name<br>Seu nome      |                 |
| User Name                     |                 |
| Usuário                       |                 |
| Password                      |                 |
| Server Details                |                 |
| Domain<br>200.219.224.49      |                 |
| Outbound Proxy                |                 |
| 200.219.224.49                |                 |
| Authorization Name<br>Usuário |                 |
| Additional                    |                 |
| Voice Mail Number             |                 |
| t) (                          |                 |

Account Name: Nome que desejar inserir Display Name: Nome que desejar inserir User Name: Usuário gerado pelo sistema Password: Sua senha Domain: 200.219.224.49 Outbound Proxy: 200.219.224.49 Authorization Name: Usuário gerado pelo sistema

Clique na opção **VOLTAR** para que os dados sejam salvos automaticamente. Ficando assim:

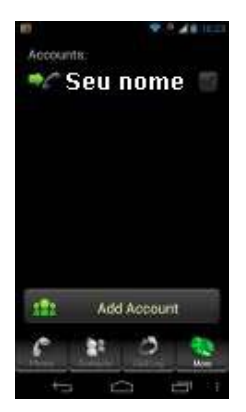

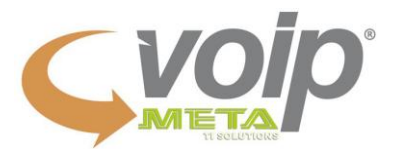

Ative a sua linha configurada conforme imagem abaixo:

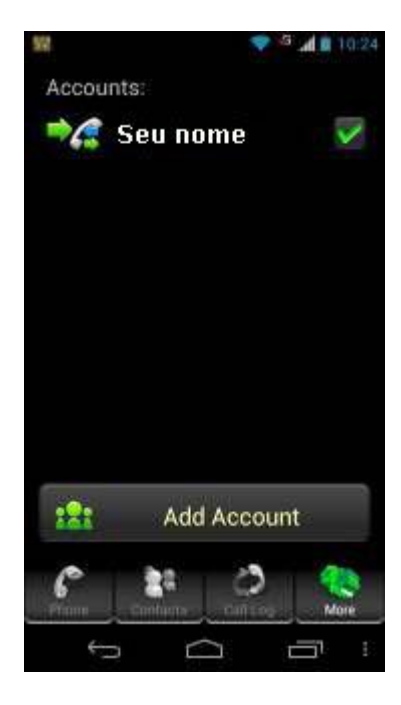

## Pronto! Você já pode fazer ligação.

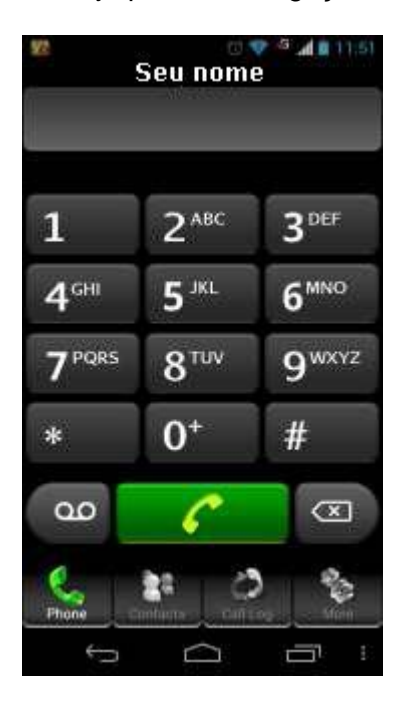